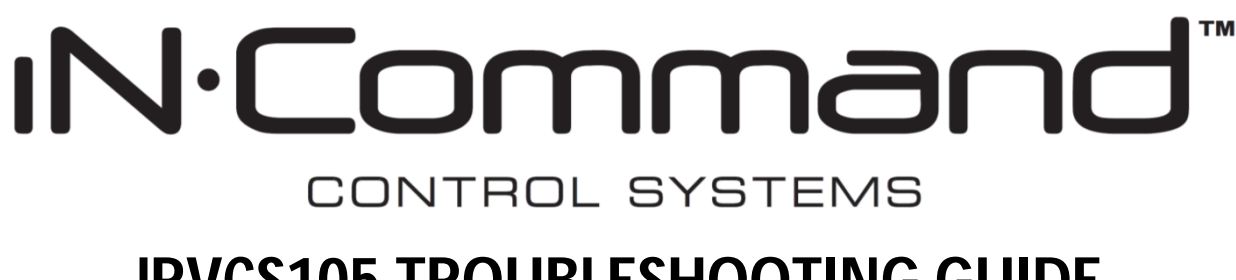

# JRVCS105 TROUBLESHOOTING GUIDE

This guide is made to ease troubleshooting the iN-Command system. It will cover the wiring code and where those wires are connected to the Body Control Module (BCM) and Display Commander (DC), system functions, and what to look for to discern where a problem could be.

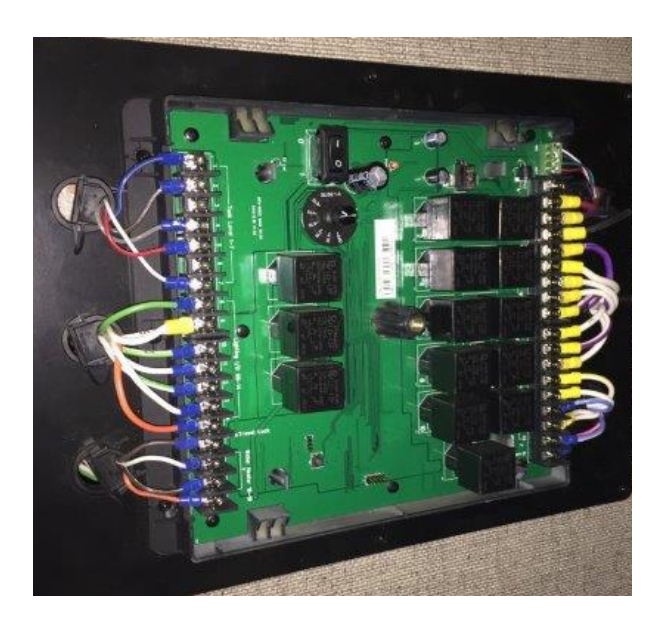

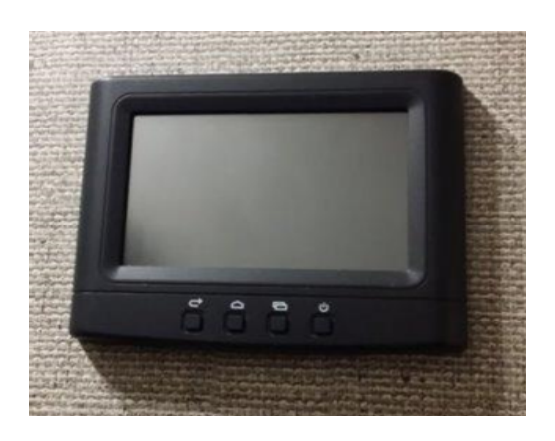

Display Commander (DC)

Body Control Module (BCM)

| Table of contents                       | Page 1       |
|-----------------------------------------|--------------|
| Keystone wiring code                    | Page 2       |
| Body Control Module wiring diagram      | Page 3       |
| BCM Pin Values                          | Page 4       |
| Device Pairing & Functionality Testing. | Page 5 - 10  |
| Troubleshooting                         | Page 11 - 12 |

# Keystone 12 VDC Wire Standard

| ltem                                                                                                    |                              | <u>Color</u>                                                                                                    | Wire Ga & # Label                                    |
|----------------------------------------------------------------------------------------------------|------------------------------|----------------------------------------------------------------------------------------------------|------------------------------------------------------|
| (+) 12 VDC Positive Conductor                                                                                                    |                              | RED                                                                                                    | 2 ga, 4 ga, 6 ga, 8 ga, 10 ga                        |
| (-) 12 VDC Negative Conductor Return                                                                                                    |                              | BLACK                                                                                                    | 2 ga, 4 ga, 6 ga, 8 ga, 10 ga                        |
| (+) 12 VDC Electric Slide-Out Power                                                                                                    |                              | PURPLE                                                                                                    | 10 ga.                                               |
| (+) 12 VDC Power Awning                                                                                                    |                              | Yellow                                                                                                    | 10 ga.                                               |
| (+) 12 VDC Awning Light                                                                                                    |                              | Orange                                                                                                    | 14 ga.                                               |
| (-) 12 VDC Negative Conductor Return                                                                                                    |                              | White                                                                                                    | 10 ga 14 ga                                          |
|                                                                                                    |                              |                                                                                                    | 10 50, 17 50                                         |
| Marker, Tail, & License Lights<br>Left Stop & Turn                                                                                      | ector                        | BED                                                                                                    | 16 ga                                                |
| Right Stop & Turn                                                                                                    | Conne                        | BROWN                                                                                                    | 16 ga                                                |
| Electric Brake                                                                                                    | railer                       | BLUE                                                                                                    | Varies (Use Existing)                                |
| Common Ground                                                                                                    | / RV T                       | WHITE                                                                                                    | 10 ga                                                |
| Battery Charge                                                                                                    | 7-Way                        | BLACK                                                                                                    | 10 ga                                                |
| Center Auxiliary                                                                                                    |                              | YELLOW                                                                                                    | 16 ga                                                |
| Gray Tank #2<br>Fresh Tank                                                                                                    | a z                          | RED<br>BLUE                                                                                                    | 18 ga<br>18 ga                                       |
| Gray Tank #1                                                                                                    |                              | GRAY                                                                                                    | 18 ga                                                |
| Black Tank #1                                                                                                    | 8 -                          | BROWN                                                                                                    | 18 ga                                                |
| Gray Tank #3                                                                                                    |                              | 1 1 1 LT BLUE 1                                                                                                    | 18 ga                                                |
| Black Tank #2                                                                                                    |                              | 2 2 2 LT Blue 2                                                                                                    | 18 ga                                                |
| Water Heater GND                                                                                                    | 07                           | WHITE                                                                                                    | 18 ga                                                |
| Water Heater Gas Signal                                                                                                    | BBON                         | BROWN                                                                                                    | 18 ga                                                |
| Water Heater Fault Signal                                                                                                    | BG                           | PINK                                                                                                    | 18 ga                                                |
| Generator Start                                                                                                    | SS                           | BED                                                                                                    | OEM Harness                                          |
| Generator Prime/Stop                                                                                                    | ARNE                         | GREEN                                                                                                    | Come in various Lengths.                             |
| Generator Service                                                                                                    | AN H/                        | BLUE                                                                                                    |                                                      |
| Generator Hours                                                                                                    | NO                           | BROWN                                                                                                    |                                                      |
| The following Color Groupings are numbered<br>are repeated do                                                                           | d per Circui<br>wn the enti  | Numbered Circuit Groups:<br>The Positive Conductor (Colored Conductor) wi<br>re length of the wire. The numbers correspond to | I indicate the circuit number for the group. Numbers |
| Interior 12 VDC Zone Circuits                                                                                                    | (+)<br>(-)                   | # # # GREEN/WH                                                                                                    | 10 ga - 1<br>11TE w/# 14 ga - 1, 2, 3, 4, 5, 6, 7, 8 |
| 12 VDC Accessory Circuits                                                                                                    | (+)<br>(-)                   | # # # PINK/WHIT                                                                                                    | 10 ga - 1<br>14 ga - 1, 2, 3                         |
| Holding Tank Heaters                                                                                                    | (+)<br>(-)                   | # # # TAN/WHIT                                                                                                    | E w/# 10 ga - 1, 2, 3, 4                             |
| Bed Lift Circuits                                                                                                    | (+)<br>(-)                   | # # # DK GREEN,                                                                                                    | WHITE w/# 10 ga - 1, 2                               |
| 12 V Relay Signal                                                                                                    | (+)<br>(-)                   | # # # PINK/BLAC                                                                                                    | K w/# 18 ga - 1, 2, 3, 4, 5, 6, 7, 8                 |
| Electric Slide                                                                                                    | (+)<br>(-)                   | # # # PURPLE/W                                                                                                    | HITE w/# 10 ga - 1, 2, 3, 4, 5                       |
| Electric Awning                                                                                                    | (+)<br>(-)                   | #####YELLOW/W                                                                                                    | 'HITE w/# 12 ga - 1, 2, 3                            |
| Electric Stabilizer Jacks                                                                                                    | (+)<br>(-)                   | # # # BROWN/W                                                                                                    | HITE w/# 10 ga - 1, 2                                |
| Exterior Light Circuits                                                                                                    | (+)<br>(-)                   | ####ORANGE/V                                                                                                    | /HITE w/# 14 ga - 1, 2, 3, 4, 5                      |
| Hydraulic 12VDC Control Circuits                                                                                                    | (+)<br>(-)                   | # # #<br>GRAY/WHI                                                                                                    | TE w/# 16 ga - 1, 2, 3                               |
| Fuel Tank Level<br>(Sending Units)                                                                                                    | GND<br>Signal                | # # # RED/BLACH                                                                                                    | x w/# 14 ga - 1, 2                                   |
| Water Pump                                                                                                    | (+)<br>(-)                   | 1 1 1 BLUE 1/WH                                                                                                    | IITE 14 ga                                           |
| Interior 12 VDC Zone Circuits: Zone Order is<br>Electric Slide: Slide Order from Front, Start (<br>Electric Awning: Order Front to Back | s Front (Zon<br>Slide 1) Fro | e 1) to Back<br>nt ODS then counterclockwise to Front DS                                                                      |                                                      |

#### **Electric Wiring Guide for the BCM**

BCM Pins 1-18 are on the Left side, ascending from Top to Bottom. BCM Pins 19-36 on the Right side, ascending from Bottom to Top. BCM Pins GND, RX, TX, and +12V DC (DC RX/TX wires) are at the Top Right side.

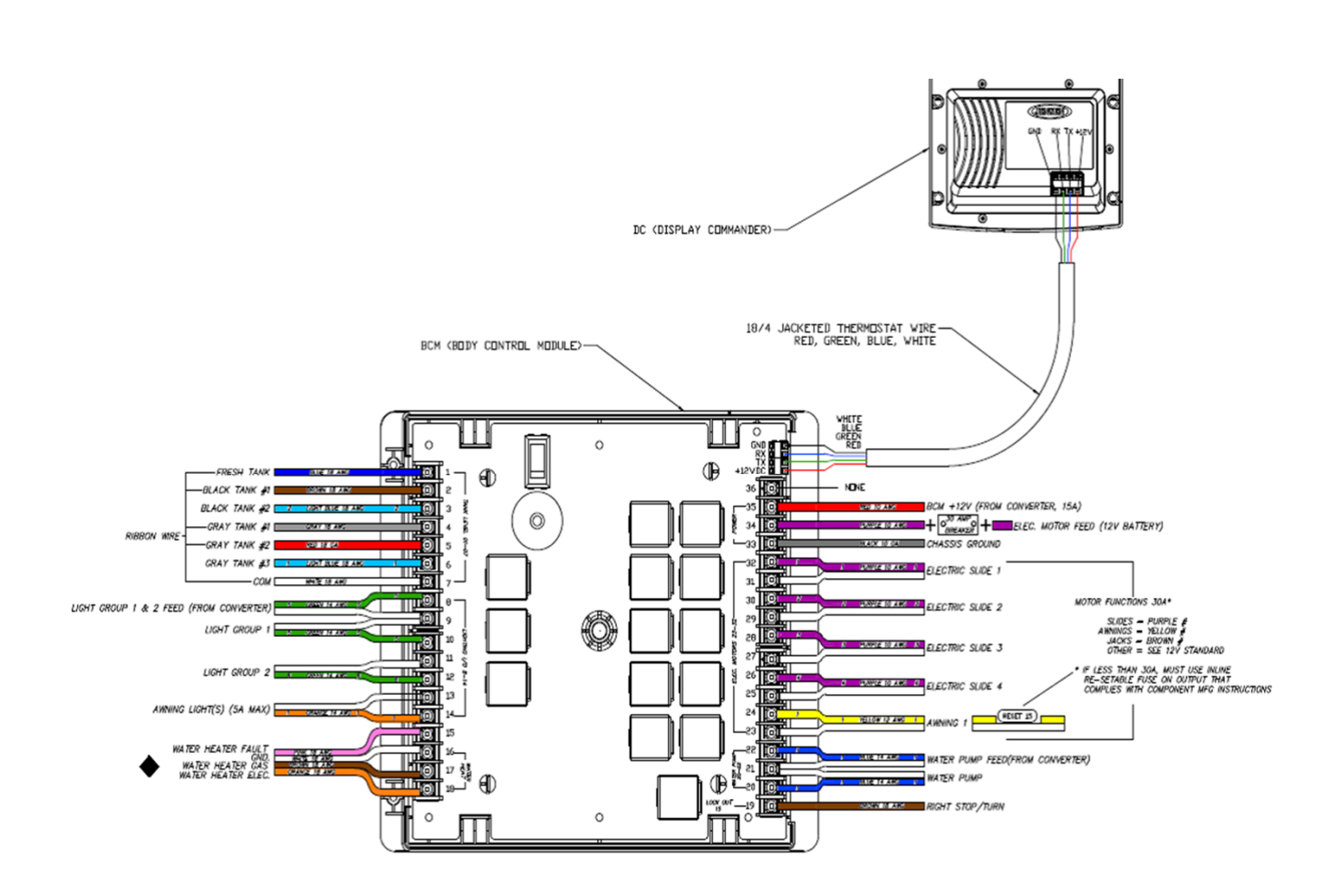

## **BCM Pin Values**

|                 | Pin                    | NAME                                 | BCM FUNCTION                                               | NOTE                                                               | Α       | DMM     |
|-----------------|------------------------|--------------------------------------|------------------------------------------------------------|--------------------------------------------------------------------|---------|---------|
|                 | 1                      | FRESH 1 TANK IN 0-185KOHM            | INPUT FROM SENDING UNIT SINGLE WIRE WORKS<br>ON RESISTANCE |                                                                    |         | VDC     |
|                 | 2                      | BLACK 1 TANK IN 0-185KOHM            | INPUT FROM SENDING UNIT SINGLE WIRE WORKS<br>ON RESISTANCE | 074V = EMPTY (000)                                                 |         | VDC     |
|                 | 3                      | BLACK 2 TANK IN 0-185KOHM            | INPUT FROM SENDING UNIT SINGLE WIRE WORKS<br>ON RESISTANCE | .75-1.74V= 1/3 (●oo)<br>1.75-3.59V = 2/3 (●●o)                     |         | VDC     |
| NNLEVEL         | 4                      | GREY 1 TANK IN 0-185KOHM             | INPUT FROM SENDING UNIT SINGLE WIRE WORKS<br>ON RESISTANCE | 3.6V = FULL ( $\bullet \bullet \bullet$ )<br>MEASURE FROM PIN 9 TO |         | VDC     |
| 1 <sup>pa</sup> | 5                      | GREY 2 TANK IN 0-185KOHM             | INPUT FROM SENDING UNIT SINGLE WIRE WORKS<br>ON RESISTANCE | EACH INPUT                                                         |         | VDC     |
|                 | 6                      | GREY 3 TANK IN 0-185KOHM             | INPUT FROM SENDING UNIT SINGLE WIRE WORKS<br>ON RESISTANCE |                                                                    |         | VDC     |
|                 | 7                      | 7 VDC COMMON                         | OUTPUT TO TANK SENDING UNITS                               | MEASURE FROM PIN 33                                                |         | 7VDC    |
|                 | 8                      | LIGHT GROUP 12V 15A IN               | INPUT                                                      | FROM MAIN BREAKER BOX                                              |         | 12VDC   |
|                 | 9                      | LIGHT GROUP1 GND                     | JUST A TERMINAL NO PCB TRACE NEEDED                        |                                                                    |         | GND     |
| ,10             | 10                     | LIGHT GROUP1 12V 15A OUT             | OUTPUT 12VDC FROM PIN 8 LIGHT IN 12V                       |                                                                    |         | 12VDC   |
| GHING           | 11                     | LIGHT GROUP2 GND                     | JUST A TERMINAL NO PCB TRACE NEEDED                        |                                                                    | 15A     | GND     |
| ji.             | 12                     | LIGHT GROUP2 12V 15A OUT             | OUTPUT 12VDC FROM PIN 8 LIGHT IN 12V                       |                                                                    |         | 12VDC   |
|                 | 13                     | AWNING LIGHT GND                     | GND PASS THROUGH CONNECTION                                |                                                                    |         | GND     |
|                 | 14                     | AWNING LIGHT 12V 5A OUT              | POWER FROM 15A INPUT                                       |                                                                    |         | 12VDC   |
|                 | 15                     | +12V WATER HEATER FAULT IN           | RECEIVE 12V FAUILT SIGNAL                                  |                                                                    |         | 12VDC   |
| ueater          | 16                     | WATER HEATER GND                     | GND PASS THROUGH CONNECTION                                |                                                                    |         | GND     |
| Water           | 17                     | WATER HEATER GAS +12V 1A OUT         | OUTPUT 12VDC TO GAS                                        |                                                                    |         | 12VDC   |
|                 | 18                     | WATER HEATER ELECTRIC +12V 1A<br>OUT | OUTPUT 12VDC TO ELECTRIC                                   |                                                                    |         | 12VDC   |
| TRAVEL LOCK     | 19                     | LOCKOUT SIGNAL IN 12V                | 12V INPUT FROM TOW VEHICLE BRAKE                           | LOCK OUT SLIDES, JACKS &<br>AWNINGS WHEN PRESENT                   |         | 12VDC   |
| ~               | 20                     | WATER PUMP +12V OUT 10A              | Output 12V to WATER PUMP                                   |                                                                    |         | 12VDC   |
| ater punn       | 21                     | WATER PUMP GND                       | JUST A TERMINAL NO PCB TRACE NEEDED                        |                                                                    |         | GND     |
| 410             | 22                     | WATER PUMP +12V IN 10A               | INPUT                                                      | FROM MAIN BREAKER BOX                                              |         | 12VDC   |
| INC             | 23                     | GND OUT (AWNING#1)                   | OUTPUT 12V POWER & GROUND                                  | REVERSING POLARITY DC<br>MOTOR                                     | 15A     | 12V/GND |
| AMA             | 24                     | 12V OUT 15 AMP (AWNING#1)            | OUTPUT 12V GROUND & POWER                                  | REVERSING POLARITY DC<br>MOTOR                                     |         | 12V/GND |
|                 | 25                     | GND OUT (SLIDE#4)                    | OUTPUT 12V IN POWER & GROUND                               | REVERSING POLARITY DC<br>MOTOR                                     |         | 12V/GND |
|                 | 26                     | 12V OUT 30 AMP (SLIDE#4)             | OUTPUT 12V IN GROUND & POWER                               | REVERSING POLARITY DC<br>MOTOR                                     |         | 12V/GND |
|                 | 27                     | GND OUT (SLIDE#3)                    | OUTPUT 12V IN POWER & GROUND                               | REVERSING POLARITY DC<br>MOTOR                                     |         | 12V/GND |
|                 | 28                     | 12V OUT 30 AMP (SLIDE#3)             | OUTPUT 12V IN GROUND & POWER                               | REVERSING POLARITY DC<br>MOTOR                                     | 204     | 12V/GND |
| SHOL            | SING GND OUT (SLIDE#2) | OUTPUT 12V IN POWER & GROUND         | REVERSING POLARITY DC<br>MOTOR                             | 30A                                                                | 12V/GND |         |
|                 | 30                     | 12V OUT 30 AMP (SLIDE#2)             | OUTPUT 12V IN GROUND & POWER                               | REVERSING POLARITY DC<br>MOTOR                                     |         | 12V/GND |
|                 | 31                     | GND OUT (SLIDE#1)                    | OUTPUT 12V IN POWER & GROUND                               | REVERSING POLARITY DC<br>MOTOR                                     |         | 12V/GND |
|                 | 32                     | 12V OUT 30 AMP (SLIDE#1)             | OUTPUT 12V IN POWER & GROUND                               | REVERSING POLARITY DC<br>MOTOR                                     |         | 12V/GND |
|                 | 33                     | CHASSIS GROUND                       | GROUND                                                     |                                                                    |         | GND     |
| wet             | 34                     | +12VDC IN                            | ELECTRIC MOTOR FEED FROM BATTERY                           |                                                                    | 30A     | 12VDC   |
| bon             | 35                     | +12 VDC IN                           | BCM POWER FROM CONVERTER                                   |                                                                    | 15A     | 12VDC   |
|                 | 36                     | EMPTY TERMINAL                       | NONE                                                       |                                                                    |         |         |

The BCM should be wired correctly, without loose connections, and +12 VDC connected at pin 35. A **RED** LED will indicate that the BCM is powered and receiving 12 VDC. The DC is connected to the BCM with 4 wires in the upper right corner of the board: ground, receive, transmit, and 12 VDC power in (Gnd, RX, TX, and +12VDC).

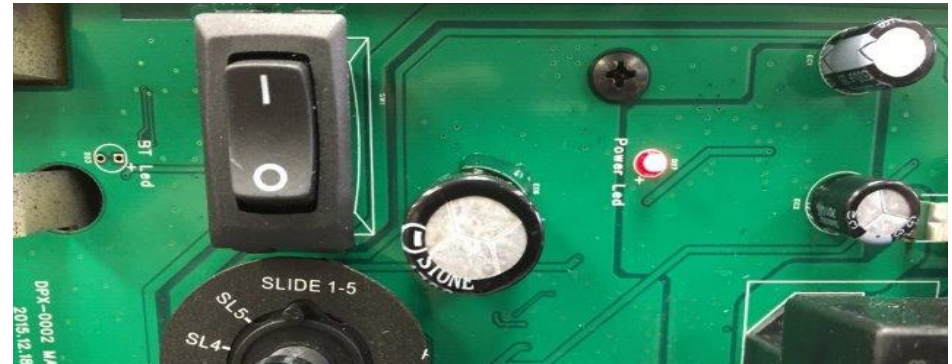

The toggle switch on the BCM corresponds to the dial underneath it. (In the event where communication between the DC and BCM is lost or the DC is damaged, this switch will enable "manual" functions of the selected devices) The switch and knob are used for Motors 1-5 (which could include slide outs, and awnings)

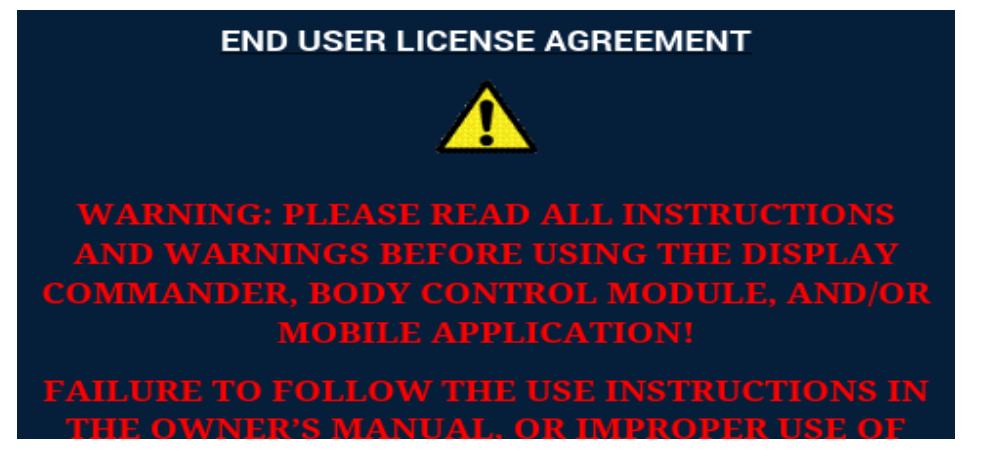

The DC will be mounted in a "all access" area near the entrance. On the DC, hold down the Power ( 1) button for 5 seconds. After a moment, the Passcode Screen will appear. Enter your Passcode . If this is the first time the DC has been powered on, an End User License Agreement (EULA)screen will appear. Upon accepting the EULA, the Enter New Passcode screen will appear. Enter your new passcode twice.

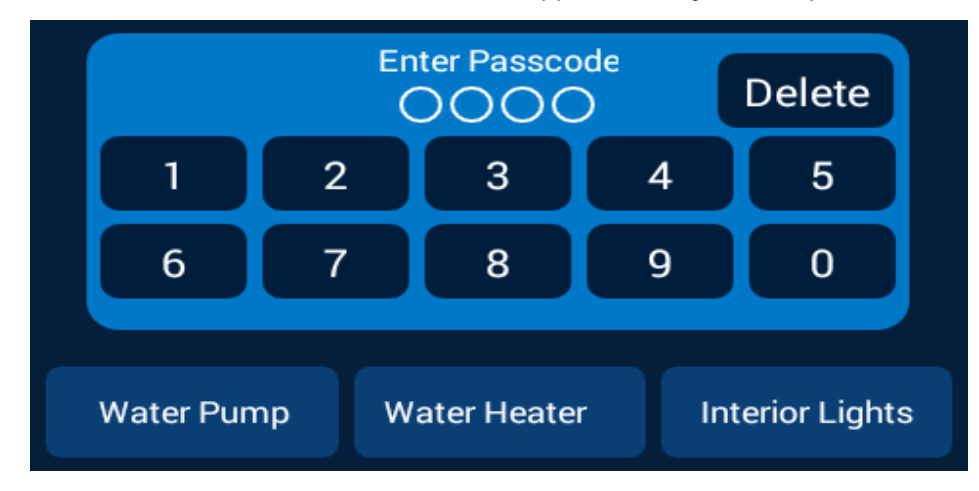

| Fresh 1<br>000 |               |                   | Battery         |
|----------------|---------------|-------------------|-----------------|
| Black 1<br>000 | Black<br>OOC  | 2                 |                 |
| Gray 1<br>OOO  | Gray 2<br>OOC | 2 Gray 3<br>D OOO |                 |
| Water P        | ump           | Water Heater      | Interior Lights |

The DC will now bring up the Home Screen. If the Floor Plan has been loaded, all the available water tanks, battery voltage, and 3 "Hotkeys" will appear. The hotkeys will turn on the Water Pump, Water Heater, and Interior lighting groups.

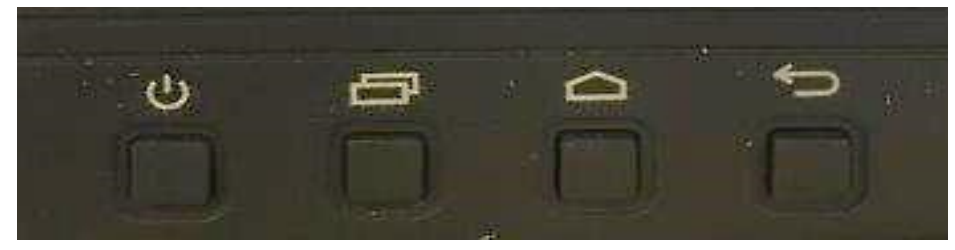

The DC has 4 physical buttons underneath the LCD Display. These are (from left to right) the Power, Pages, Home, and Return buttons. To power on or off the DC, hold the Power button down for 5 seconds. Touch the power button, and the DC will activate (if powered on). The Pages button will cycle the pages on the DC; from Home, to the Functions page, to the Menu page. The Return button will take you to the previous page.

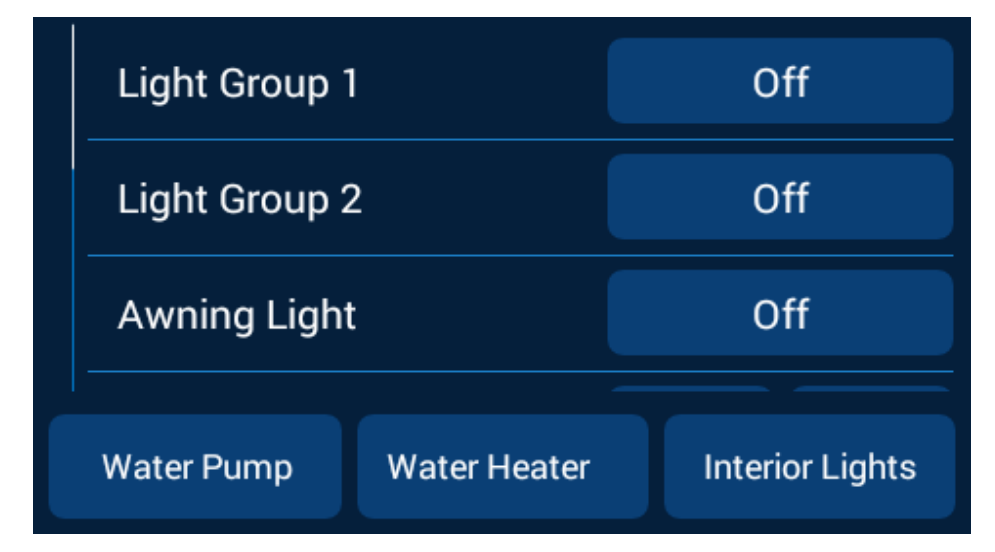

Press the Pages button and observe the Functions Page. Here all the available functions for the RV will be listed. Cycle each function and ensure it works smoothly and corresponds to the correct device. Ensure all the Home Screen "Hotkeys" actuate/turn on the corresponding devices.

When turning on the Water Pump, open the Kitchen Faucet and listen for the pump to turn on. The Water Pump is pressure controlled and will cycle based on demand. During this time the Water Pump button will stay highlighted. The Interior Lights button will turn on all interior lights and stay highlighted when the lights are on.

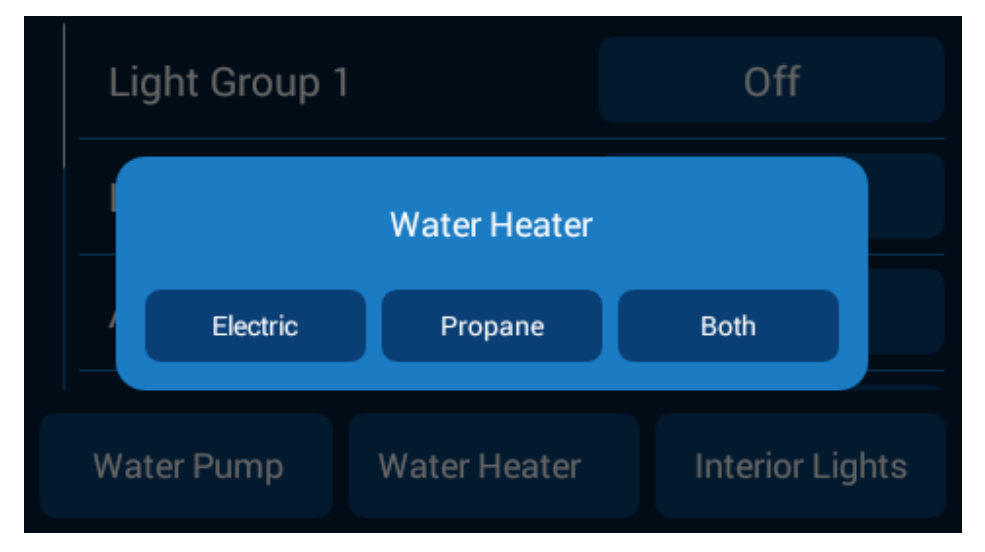

Selecting the Water Heater button will offer 3 settings: Electric, Propane, or Both. When the desired selection is made, the Water Heater button's label will change to reflect the selection and stay highlighted. Select the Water Heater button again to turn it off.

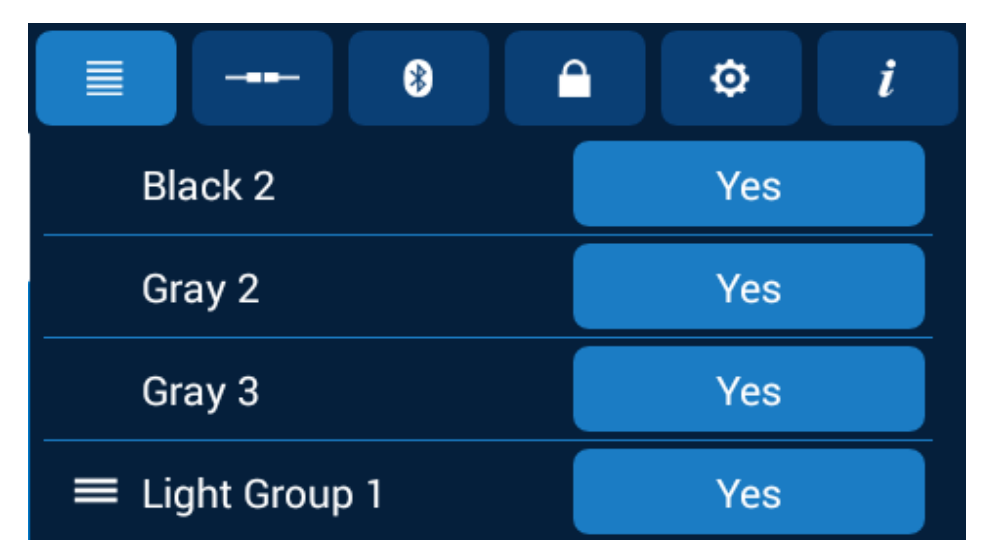

Pressing the "Pages" button a second time will take you to the Menu Page. The Buttons on top of the page represent (from left to right): the Function List Menu, Connected Devices List, Bluetooth Menu, Password Menu, Settings Menu, and Information Page.

Time to pair a device. Select the Bluetooth Menu ( 😰 .

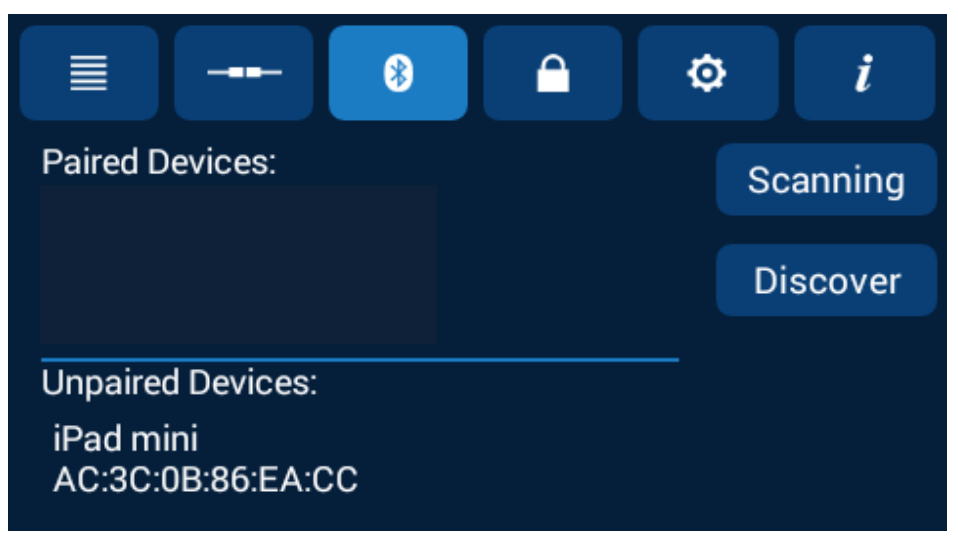

The Pairing Screen will appear:

On the **iOS Device**, go to Settings and turn on Bluetooth. The iOS device will automatically begin broadcasting a signal and it will show up in the Unpaired Devices list. Select the device. On both the iOS device and the DC, a Pairing Request screen will appear. Accept the paring request. The DC will now be listed in the iOS Device's Bluetooth menu (i.e.: JENSENDC05E1F7). Select the DC on the iOS device, it will show "Connected" on the device's Bluetooth list, and the iOS device will show up in the DC's Paired Devices list. Now open the iN-Command App on the device. It will pair and show the Home screen.

| •••• Verizon 🗢 10:44                                              | * 💼      | •••• Verizon 🗢                     | 10:43                                   | * 💼        | •••• Verizon 🗢                          | 10:45 🔋 🔳                         |
|-------------------------------------------------------------------|----------|------------------------------------|-----------------------------------------|------------|-----------------------------------------|-----------------------------------|
| Settings Bluetooth                                                |          | Settings                           | Bluetooth                               |            | Settings BI                             | uetooth                           |
|                                                                   |          |                                    |                                         |            |                                         |                                   |
| Bluetooth                                                         |          | Bluetooth                          |                                         | $\bigcirc$ | Bluetooth                               |                                   |
| Now discoverable as "abudzin's iPhone".                           |          | Now discoverable as                | Now discoverable as "abudzin's iPhone". |            | Now discoverable as "abudzin's iPhone". |                                   |
| MY DEVICES                                                        |          | MY DEVICES                         |                                         |            | MY DEVICES                              |                                   |
| BRAVEN 570 Not Connect                                            | ed (i)   | BRAVEN 570                         | Not Connected                           | i          | BRAVEN 570                              | Not Connected (i)                 |
| JENS Bluetooth Pairing Request                                    |          | JENSENDC05E                        | 1F7 Not Connected                       | (i)        | JENSENDC05E184                          | Connected (i)                     |
| JXHI with your iPhone. Confirm that the code "913337" is shown on | i) t     | JXHDBT1                            | Not Connected                           | i          | JENSENDC05E1F7                          | Not Connected (i)                 |
| SENSENDOUSE TOP .                                                 |          |                                    |                                         |            | JXHDBT1                                 | Not Connected (i)                 |
| DEVIC Cancel Pair                                                 |          | DEVICES                            |                                         |            |                                         |                                   |
| ASA-2049                                                          |          | ASA-2069                           |                                         |            | DEVICES                                 |                                   |
| ASA-2069                                                          |          | To pair an Apple War<br>Watch app. | tch with your iPhone, go to the A       | pple       | ASA-2049                                |                                   |
| JENSENDC05E184                                                    |          |                                    |                                         |            | ASA-2069                                |                                   |
| To pair an Apple Watch with your IPhone, go to the Watch app.     | ne Apple |                                    |                                         |            | To pair an Apple Watch w<br>Watch app.  | vith your IPhone, go to the Apple |

iOS (Apple) Device

#### The Android Devices pair a little differently:

When the Pairing Screen is open on the DC, ensure that Bluetooth is functioning on the Android device, and open the iN-Command App. Select the Menu button in the Android App and then the Bluetooth button. On the DC press Discover and on the Android device press Scan. The BCM (i.e.: JENSENDC05E1F7) will show up in the Android's Unpaired list. Select the DC. A Pairing Request will show up on the DC and the Android device, accept both. The DC will now appear in the Android's Paired List with yellow font (indicating that it is **Actively** paired with the DC. There can be more than 1 DC paired to a Android OR iOS device). Select the Home button, the DC Pairing screen will appear, then the App will show the Home screen.

| Sprint         | * 🕍 92% 🗎 8           | 3:24 AM  | Sprint                                                                   | <b>≭ 🎽 92% 🖬</b> 8:26 AM |
|----------------|-----------------------|----------|--------------------------------------------------------------------------|--------------------------|
| ıN·⊂           | iommand'              |          |                                                                          | iN·Command <sup>®</sup>  |
| Bluetooth      | Change<br>Passcode Re | set      | Dairad Da                                                                | Scan Discover            |
| Generator      | Gas                   | oline    | JENSENDC06029<br>98:58:8A:06:02:95                                       | si ces.                  |
| Fuel Station   |                       | •        | JENSENDC05FEE<br>98:58:8A 05:FE E2<br>JENSENDC0602A<br>98:58:8A 06:02:AE | 2<br>2<br>8<br>3         |
| Fresh 2        |                       | <b>D</b> | JENSENDC05FEB<br>98:58:8A 05:FE B2<br>JENSENDC05FE8<br>98:58:8A 05:FE 88 | Z<br>2<br>8<br>3         |
| Black 2        |                       |          |                                                                          |                          |
| Gray 2         |                       |          | Unpaired                                                                 | Devices:                 |
| Gray 3         |                       | •        |                                                                          |                          |
| 🗮 Main Living  | Lights                | •        |                                                                          |                          |
| 🗮 Kitchen Ligh | nts                   |          |                                                                          |                          |
| ٦              |                       | •        | Ċ                                                                        | fi 🗐 i 🔯                 |

Android Device

The iOS and Android device Apps need to have the correct floorplan downloaded from the DC to display the Trailer's functions. On either device (iOS or Android) go to the Settings screen and select the Reset button. The Reset Menu will appear. Select Floorplan. The functions will populate on the App's Menu screen. Press the Home button. Tank levels and Battery charge will be listed. Press the Function List button. The Functions will be listed with an activation button next to them. The iOS or Android Device is now ready for use.

The iN-Command system can only be paired to 7 devices 4 Android and 3 iOS) and only 4 of them can be active (3 Androids and 1 iOS). "Active" meaning they can activate functions and receive data. *Apple programming dictates that only 1 iOS device can be actively paired.* To use another iOS device that is paired to the iN-Command system, simply push the iOS App's Power button and shut the App down. This will disconnect the device from the BCM without having to go to the iOS device's Bluetooth list and disconnecting it. The new iOS device will need to have the DC selected in it's Bluetooth settings before opening the App.

3 Android devices are able to be <u>actively paired</u> at one time. If a user wishes to use the 4th paired Android device, simply use the Power button on the device's App that the 4th device will be replacing. The Android device will disconnect to allow the other device to be active.

To verify that the Handheld device is connected to the DC, select the Interior Lights button. All the Interior Lights should cycle with each button press and the corresponding buttons on the DC, and other devices, should cycle from OFF to ON and vice versa.

Using the handheld device, cycle through all the functions previously tested on the DC. Ensure the DC display correlates with the handheld device's. While testing the handheld device, push buttons on the DC. Lights should function while using a Motor Function (slide, awning, etc.). Other Motor Functions should NOT be able to actuate while a Motor Function is in use. A "System Busy "message should appear.

When connecting multiple handheld devices, connection should be smooth, no other devices should be kicked off, actuation of systems on one device should correspond to the buttons on other devices, and only the non-motorized functions should be able to be actuated by any device while motorized functions are being actuated on another.

Next, go to the Connected Devices List ( \_----

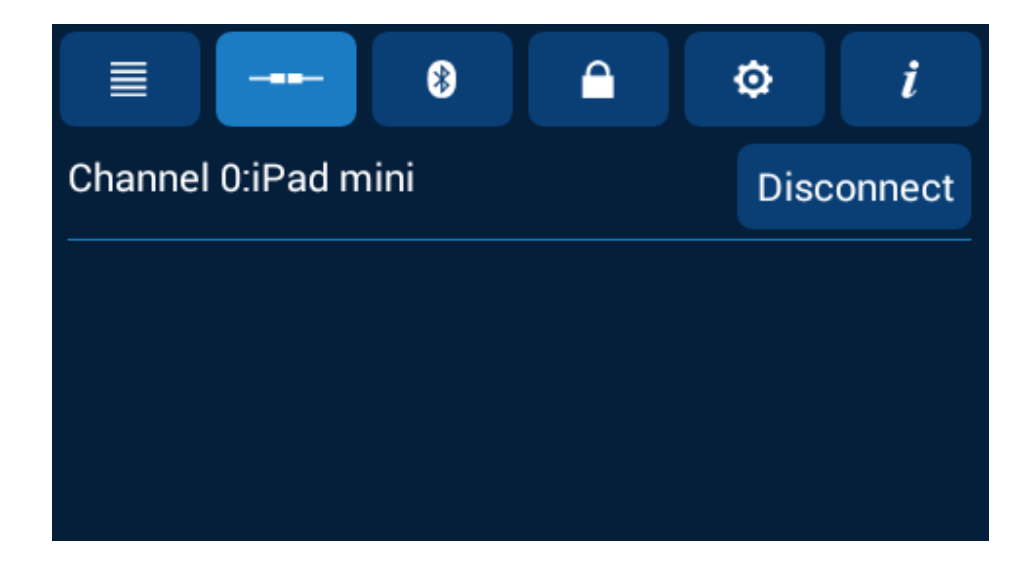

The list should contain all Actively Paired devices with the option to "disconnect" them. Ensure the devices can be disconnected .

Last, let's test the Lock Out feature. Apply +12 VDC to the Lock Out circuit by using a wire with clips. Attach one end to Pin 35 and the other to Pin 19. This represents the driver of the tow vehicle stepping on the brake. On the Home page, a Red button will appear with "Travel Lock " on it. All motorized functions are now disabled, but the Hotkeys and lights will still work.

Carefully remove the wire attached to Pin 35 and Pin 19. The Red button on the DC's Home page will turn light blue with "Unlock" written on it. To unlock the Travel Lock, this button on the DC must be selected. the Travel Lock cannot be removed with a handheld device for safety reasons.

### Troubleshooting

| Symptom                                                                   | Solution                                                                                                    |  |  |  |
|---------------------------------------------------------------------------|----------------------------------------------------------------------------------------------------|--|--|--|
|                                                                           | Try cycling the DC with the Power button.                                                                                                    |  |  |  |
|                                                                           | Check main fuse in Distribution Panel.                                                                                                    |  |  |  |
| Display Commander (DC) will not                                           | Press Reset button on BCM.                                                                                                    |  |  |  |
| turn ON of no front panel operation                                       | Check for 12V+ on +12VDC wire to DC using a<br>Digital Multi-meter.                                                                                                  |  |  |  |
|                                                                           | Check ground wire connection to DC.                                                                                                    |  |  |  |
|                                                                           | Try cycling power using the RV main breaker.                                                                                                    |  |  |  |
|                                                                           | Check if the Red power LED is off,                                                                                                    |  |  |  |
| No power to the Body Control                                              | Check the fuse in the Distribution Panel.                                                                                                    |  |  |  |
| Module (BCM), The Red Light is                                            | Check 12V+ on wire at pin 35.                                                                                                    |  |  |  |
| оп                                                                        | Disconnect wire from pin 7, if BCM powers up, there is a short on the wire. Correct wiring.                                                                          |  |  |  |
|                                                                           | Check Ground wire at pin 33.                                                                                                    |  |  |  |
|                                                                           | Disconnect and reconnect 12V+ and Ground wires from the back of DC.                                                                                                  |  |  |  |
| DC screen flashing on and off after                                       | Cycle power to the BCM and DC.                                                                                                    |  |  |  |
| installation                                                              | Check wire connections to DC.                                                                                                    |  |  |  |
|                                                                           | Ensure Battery is charged. Plug in shore power.                                                                                                    |  |  |  |
| DC not controlling light or motor<br>functions, and DC is showing<br>0VDC | Swap the TX and RX wires either at the BCM or<br>back of the DC.                                                                                                    |  |  |  |
| Electric motors do not move                                               | Check for 12V+ at Pin 34. Ensure the relay activates*.                                                                                                    |  |  |  |
| Travel Lock is on                                                         | Ensure 12V+ is removed from pin 19. Press                                                                                                    |  |  |  |
| *Relay not activating                                                     | Replace the relay with one from an unused<br>circuit by gently pulling it off the board. Relay is<br>an automotive standard at 12VDC coil,<br>40/30Amp 14VDC contact |  |  |  |

Troubleshooting The iN-Command system is pretty painless. The BCM and DC simulate all the lights, gauges, and switches on the old control panels. The **BCM Pin Vales** portion of this guide will clear most issues. Basically, if the BCM does not have the desired voltage, or signal input, it will not be able to function or read tanks correctly. Also, if the BCM has the correct output voltage or signal , but nothing is functioning, the problem lies in the wiring leading to the malfunctioning component or the component itself.

Any issues that are related to iN-Command that cannot be cleared using the above list will be tied to the BCM and DC hardware and software. Careful inspection of the BCM will need to be done (possibly blowing the BCM board with air to remove any dust ,debris ,or conductive material). If the BCM looks clean and undamaged (without burnt or cracked components) with all the wires secure and not touching each other, troubleshooting the program is needed.

Contact an ASA representative 1-877-845-8750 for questions regarding iN-Command software or hardware

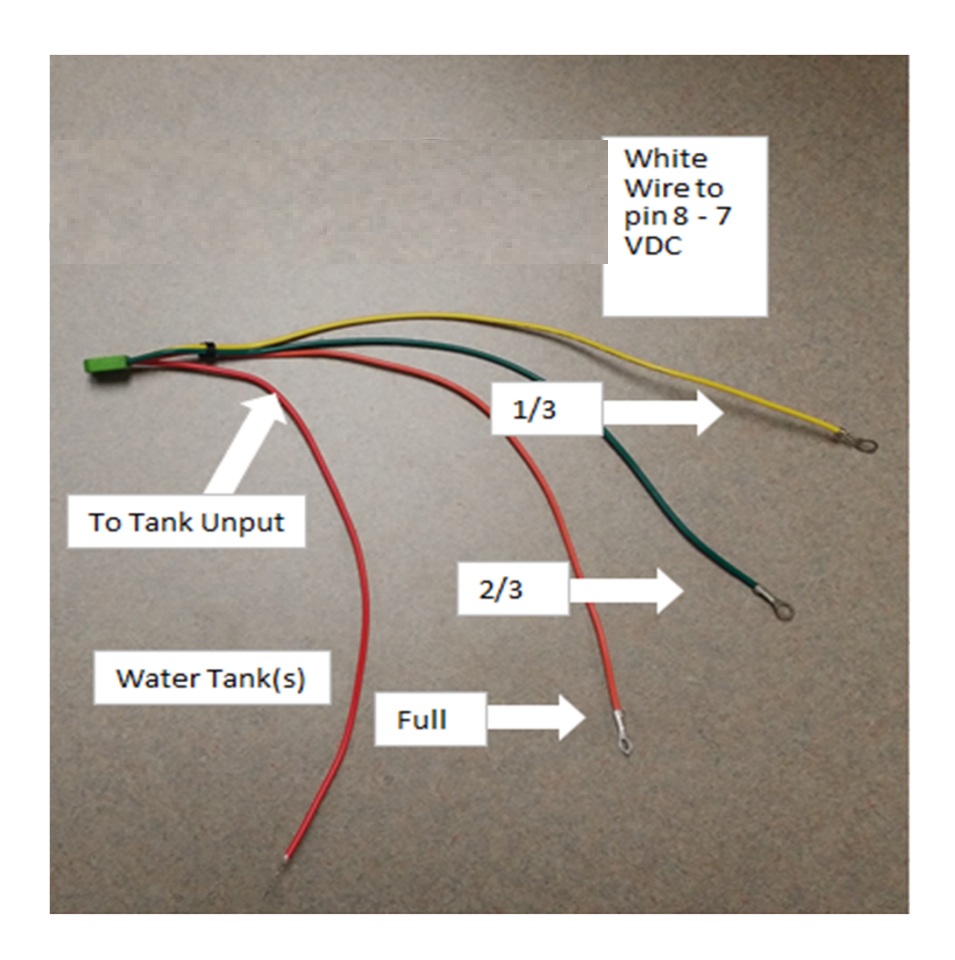

Above is the Water tank sending unit. The sending unit runs on 7 VDC supplied by the BCM. The 7 VDC signal runs to a sensor embedded into the side of the water tank. The 1/3, 2/3, and Full sensors are then aligned in an ascending diagonal line from the 7 VDC sensor. The "To Tank Input" line runs to the BCM and terminates at Pin s 1-7 depending on the tank. When water or waste starts to fill the tank, it contacts the 7 VDC sensor and the 1/3, 2/3, and Full sensors. The Voltage travels through the 1/3, 2/3, and Full sensor leads to a resistor bank, then out the red wire to the BCM. If the BCM is not receiving the correct voltage (seen on Page 4 BCM Pin Values/Tank Levels in the Notes section) on Pins 1-7, it will not reflect the correct tank level.

Should the incorrect voltage be coming from the tank, there could be debris on the sensor (for the Gray and Black tanks), the line to the 1/3, 2/3, or Full sensors are not terminated correctly, the sensors are not installed at the desired angle, or the sensor is bad.